## Web端库存查询界面如何快速出入库(文档)

用户登录互海通Web端,依次点击进入"库存管理→船舶库存"界面,点击"库存查询",在该界 面,可通过关键字或筛选栏快速查找目标项,点击目标项右侧的"入库"、"出库"可进行对应的操 作。

"入库":选择入库日期,填写入库数量、存放位置、负责人,也可填写含税单价、供应商、联系人 等信息(带\*必填/必选),然后点击"确定"

"出库": 在该界面: 填写出库数量及备注后, 点击"确定"。

| <b>り</b> 互海科技         | Z   | ΘQ                               |           |                           | 工作台 (30752) | 船舶监控 | 发现        |     |                       |             |        | Q <b>°</b> 33 ⊕x.+ | 0 🛣 Mata    |
|-----------------------|-----|----------------------------------|-----------|---------------------------|-------------|------|-----------|-----|-----------------------|-------------|--------|--------------------|-------------|
| 命存管理                  | ~   | 备件库存物料库存                         | 油料库存      | 当前船舶存在13项紧急采购             | 的物品未消耗>     |      |           |     |                       |             | 存放位置/负 | 表人设置 更高金额          | 精度① 库存初始化 - |
| 船舶库存                  | →1、 | 依次点击进入船舶库存-备件库<br>物品清单 🗌 仅显示关键设备 | 存界面       | 设备部件详情                    |             |      |           |     |                       |             |        |                    |             |
| 库存 <u>盘</u> 点<br>岸墓库存 |     |                                  | ▼         | 所属设备名称: 泵 🗞<br>设备厂商: 南通江华 |             |      |           | 1   | 设备型号: 613<br>品牌系列: 海水 | 5Ca<br><冷却泵 |        |                    |             |
| 库存申领                  | 2、  | <b>点击"库存查询"</b><br>,阿尔维斯油机       | 4项        | 备件库存列表                    |             |      |           |     |                       |             |        |                    | 0 仅显示关键备件   |
| 库存调拔                  |     | ▼ 泵•                             | 1项        | 备件名称                      | 代号/规格/图号    | 位置号  | 部件名称      | 部门  | 计量单位                  | 最低/最高库存     | 当前库存   | 不含税总价              | 操作          |
| 入库管理                  |     | 自吸离心海水冷却泵●                       | 1项        | 泵体部件                      | 0           | 0    | 泵体部件      | 轮机部 | 件                     | 最低 3/最高 10  | 1      | CNY0.00            | 出库 更多▼      |
| 出库管理                  |     | ▶ 泵(在船名) <sup>●</sup><br>▶ 冰机44  | 10项<br>2项 | 泵壳体                       | 1           | 1    | 泵体部件      | 轮机部 | 件                     | 最低 1/最高 2   | 0.99   | CNY0.00            | 出库│更多▼      |
| ₩ 采购管理                |     | ▶ 不详                             | 1项        | 蜗壳                        | 2           | 2    | 泵体部件      | 轮机部 | 件                     | 最低 0/最高 0   | 2      | CNY295.63          | 出库│更多▼      |
| ₽ 船舶服务                |     | ▶ 柴油机•                           | 48项       | 盖<br>(别称:泵盖)              | 5           | 5    | 泵体部件      | 轮机部 | 件                     | 最低 0/最高 0   | 1      | CNY0.00            | 出库 更多▼      |
|                       | >   | ▶ 齿轮箱                            | 1项        | 法兰泵                       | SNF         | 0    | 法兰泵       | 轮机部 | 件                     | 最低 10/最高 0  | 1      | CNY0.00            | 出库│更多▼      |
| 1 预算管理                | >   | <ul> <li>▶ 前它机。</li> </ul>       | 7项<br>1项  | 封存垫片                      | 2           | 2    | 自吸离心海水冷却泵 | 轮机部 | 件                     | 最低 4/最高 10  | 1      | CNY12.80           | 出库│更多▼      |

|    |             |                       |                  |                                                           |      |            | 备件库存查询    |               | 可通过          | 关键字或筛选栏快速查找            | 相标项                | 8         |
|----|-------------|-----------------------|------------------|-----------------------------------------------------------|------|------------|-----------|---------------|--------------|------------------------|--------------------|-----------|
| 导出 |             |                       |                  |                                                           |      |            | 仅显示关键设备备( | <b>4</b> 互海1号 | ✔ 设备名称       | ☆ → 设备型号               | 有库存 🖌 搜索关键字        | 按款 液空     |
| #  | 备件名称        | 代号/规格                 | 位置号              | 设备部件信息                                                    | 部门 ▼ | 计量单位       | 最低/最高库存   | 当前库存          | 不含税总价        | 存放位置                   | 负责人                | 操作        |
| 1  | 封存垫片        | 设备名称:泵(石              | E船名);            | 设备名称:泵;设备型号:6135Ca;设备厂商:南通江<br>华:品牌系列:海水冷却泵;部件名称:自吸离心海    | 轮机部  | 件          | 4/10      | 1             | CNY12.80     | 备件库·1111<br>2 古士可讲行")  | 大管轮                | 出库│更多▼    |
| 2  | 自吸离心旋涡<br>泵 | 设备厂商: 上海<br>品牌系列: CW2 | 版华;<br>(系列;      | 设备名称:泵(在船名);设备型号:1.5CWX-2A;设备<br>厂商:上海振华;品牌系列:CWX系列;部件名称: | 轮机部  | $\uparrow$ | 0/0       | 3             | CNY48,974.73 | 3、黑击可进行一八<br>机舱        | 年 、 西)年 操作F<br>「春雷 | 入库│出库│更多▼ |
| 3  | 泵轴          | 部件编号: 1.50            | 商心旋病示。<br>WX-2A; | 设备名称:泵(在船名);设备型号:1.5CWX-2A;设备<br>厂商:上海振华:品牌系列:CWX系列;部件名称: | 轮机部  | $\uparrow$ | 0/0       | 1             | CNY1,000.00  | 1                      | 11                 | 入库 出库 更多▼ |
| 4  | 大副文         | 111                   |                  | 设备名称:泵(在船名);设备型号:1.5CWX-2A;设备<br>厂商:上海振华;品牌系列:CWX系列;部件名称: | 轮机部  | $\uparrow$ | 0/0       | 1             | CNY20.00     | 1                      | 11                 | 入库 出库 更多▼ |
| 5  | O型圈         | 500                   |                  | 设备名称:泵(在船名);设备型号:1.5CWX-2A;设备<br>厂商:上海振华;品牌系列:CWX系列;部件名称: | 甲板部  | 件          | 0/0       | 4             | CNY1,350.00  | q, 机舱                  | C/E,q              | 入库 出库 更多▼ |
| 6  | 大螺母         | M86                   |                  | 设备名称:泵(在船名);设备型号:1.5CWX-2A;设备<br>厂商:上海振华;品牌系列:CWX系列:部件名称: | 轮机部  | $\uparrow$ | 10/100    | 15.7          | CNY1,334.76  | 11, 111, 仓库, 及公章, 润滑油仓 | 11,大副,老轨,轮机长       | 入库 出库 更多▼ |

新增

| 入库日期 *                                              |       | 入库数量*                                          |         |
|-----------------------------------------------------|-------|------------------------------------------------|---------|
| 请选择                                                 |       | 请填写                                            |         |
| 含税单价                                                |       | 税率                                             |         |
| 请填写                                                 | CNY - | 0%                                             | ~       |
| 供应商                                                 |       | 联系人                                            |         |
| 请填写                                                 |       | 请填写                                            |         |
| 联系方式                                                |       | 存放位置*                                          |         |
| 请填写                                                 |       | 机舱                                             |         |
| 负责人 *                                               |       | 备件别称                                           |         |
| 丁春雷                                                 |       | 请填写                                            |         |
|                                                     |       |                                                |         |
| <b>备件名称:</b> 自吸离心旋涡泵 代号/规格: 1.5CWX-2A               |       | 图号:                                            | 位置号: 0  |
| <b>部件名称:</b> 自吸离心旋涡泵 部件编号: 1.5CWX-2A                |       |                                                | 计量单位: 个 |
| <b>所属设备各称:</b> 家(仕船名) <b>设备空号:</b> 1.5CWX-2A<br>备注: |       | <b>设备/                                    </b> |         |
|                                                     |       |                                                |         |

4、选择入库日期,填写入库数量、存放位置、负责人,可填写含税单价、供应商、联系人等信息 (带\*必填/必选),然后点击"确定"

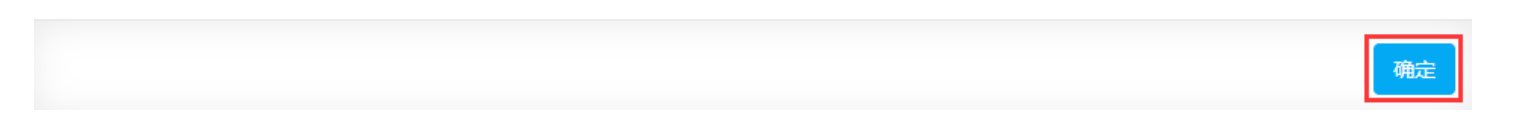

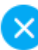

|                |                                    | 出国            | <b>非界面</b>                         | 新雄        | й<br>П |        | 8                    |
|----------------|------------------------------------|---------------|------------------------------------|-----------|--------|--------|----------------------|
| 备件名称:<br>设备信息: | 自吸离心旋涡泵<br>泵(在船名) / 1.5CWX-2A / 上海 | 哥振华 / 自吸离心旋涡; | <b>代号/规格:</b> 1                    | I.5CWX-2A |        | 位置号: 0 |                      |
| #              | 入库日期                               | 单价            | 在库信息描述                             |           | 在库数量   | 出库数量*  | 备注                   |
| 1              | 2024-04-11                         | CNY 500.00    | 负责人:丁春雷<br>存放位置:机舱<br>供应商: SYCS ①  |           | 1(个)   | 请填写    | 请填写                  |
| 2              | 2024-05-06                         | CNY 0.00      | 负责人:丁春雷<br>存放位置:机舱                 |           | 1(个)   | 请填写    | 请填写                  |
| 3              | 2024-09-11                         | CNY 50,000.00 | 负责人:丁春雷<br>存放位置:机舱<br>供应商: 互海888 ① |           | 1(个)   | 请填写    | 请項写                  |
|                | ) D # 0                            | m 直<br>Co     |                                    |           |        | 5、填写   | 出库数量及备注后,点击"确定"<br>● |

说明:

以上是以船舶库存模块的备件库存查询界面展示快速出入库,另外在船舶库存→物料库存查询界面、 岸基库存→备件/物料查询界面也可进行快速出入库操作。